## 教科研管理系统操作说明(教师)

1. 登录

方式一:学校网站——>学校概况——>信息系统——>教科研管理系统。 方式二:学校微信公众号——>智慧校园——>教科研管理系统。 2.登录后,点击教科研管理系统。

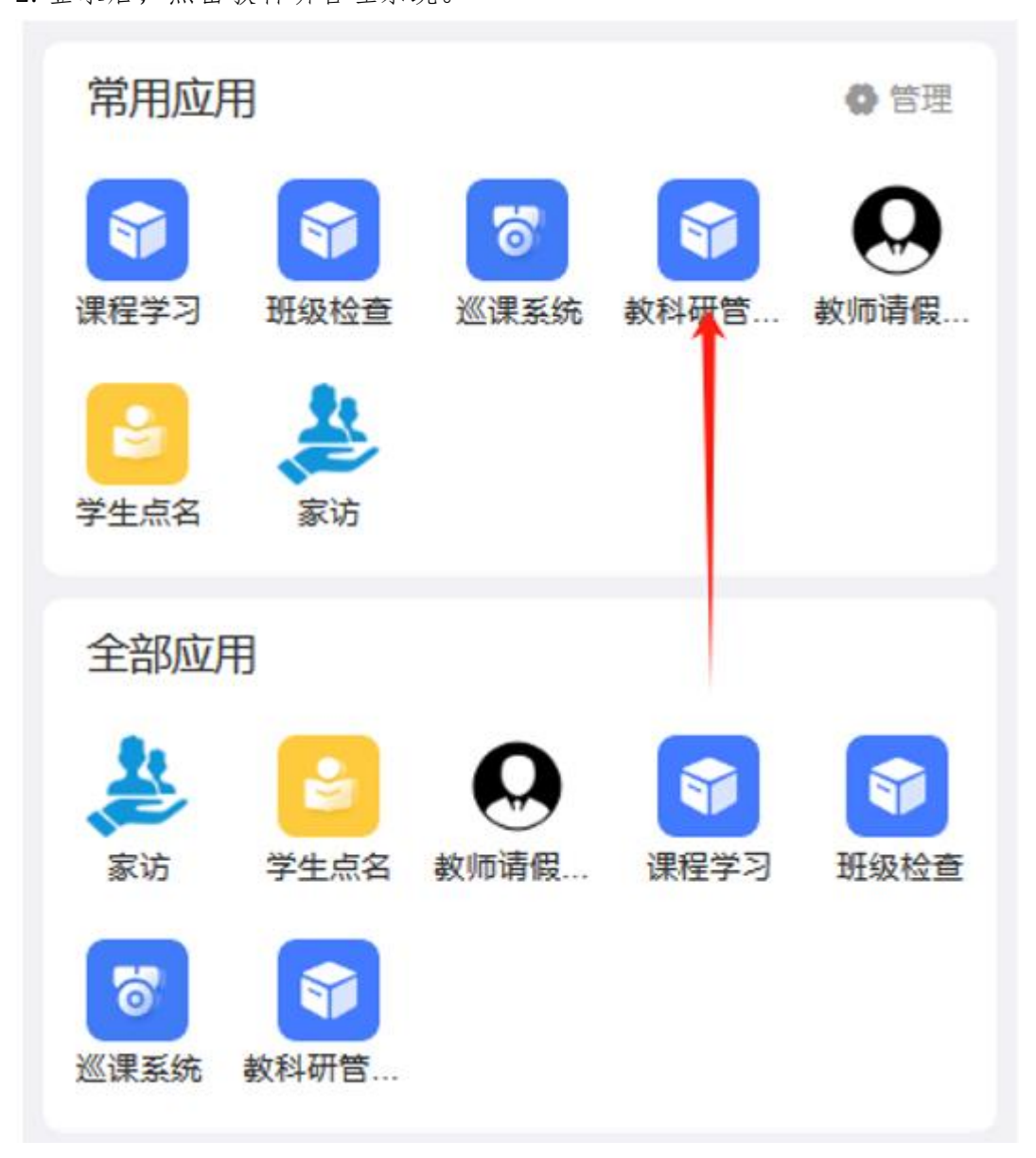

## 3. 点击教师获奖统计,然后点击+号。

| 流程管理       | 没有新的待办任务 >   | 全部有权限的数据 ▼ | $\nabla$ | 0 |
|------------|--------------|------------|----------|---|
| Q 请输入搜索关键词 |              |            |          |   |
| ◇ 学校获奖统计   | >            |            |          |   |
| 🙆 教师获奖统计   | >            |            |          |   |
|            | >            |            |          |   |
|            | $\checkmark$ | 暂无表单数据     |          |   |
|            |              |            |          |   |
|            |              |            |          |   |
|            |              |            |          |   |
|            |              |            |          |   |
|            |              |            |          |   |
|            |              |            |          |   |
|            |              |            |          |   |
|            |              |            |          |   |
|            |              |            |          | _ |
|            |              |            |          |   |
|            |              |            |          |   |

4. 填写表单信息后提交, 提交后可看到审核情况和提交的获奖信息。

| 学校          |    | $\otimes$ |  |
|-------------|----|-----------|--|
| ▲ 江苏师范大学附属学 | 恔  |           |  |
| *获奖时间       |    |           |  |
|             |    |           |  |
| * 获奖名称      |    |           |  |
|             |    |           |  |
| * 获奖级别      |    |           |  |
|             |    |           |  |
| * 颁奖单位      |    |           |  |
|             |    |           |  |
| * 证书照片      |    |           |  |
|             |    |           |  |
| 备注          |    |           |  |
|             |    |           |  |
| 审核人员        |    |           |  |
| 李李月         |    |           |  |
|             |    |           |  |
|             | 提交 |           |  |
|             |    |           |  |